## **Configure Payment Link**

Initiated By: Administrator / User

**Used To:** To set up a Payment Link to enable use. You are required to perform the configuration before a Payment Link can be sent.

1. To **Configure a Payment Link** to send to a client, click on the **Payment Link** icon

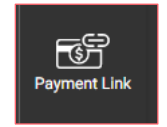

2. By clicking on the **Payment Link Configuration** icon, you will be directed to the Configuration page

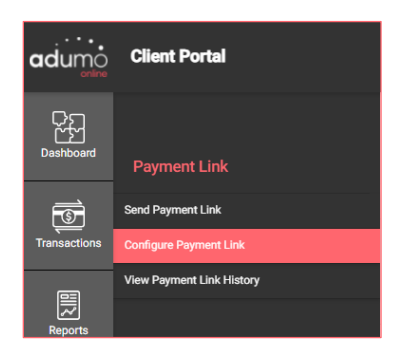

3. On this page you need to firstly choose the **Application** that you will use to set up the **Payment Link.** This is done by clicking on the correct application on the drop-down menu

| Configure Payment Link | Application | (F |
|------------------------|-------------|----|
|------------------------|-------------|----|

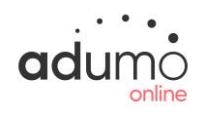

 Once you have chosen the correct Application, you will be taken to the Setup Page

| adumo                   | Client Portal                                                                              |                 |
|-------------------------|--------------------------------------------------------------------------------------------|-----------------|
| Dashboard               | Configure Payment Link Payment States =<br>C-Mail Templata Options                         | B Datheer       |
| Transactions<br>Reports |                                                                                            |                 |
| E-commerce              | Lipitan rao may<br>Import district in prover<br>Message biological structures<br>H Olinia, | ÷.              |
| Payment Link            |                                                                                            | 40/1500<br>SAVE |

5. Here you have to set up the format of your Payment Link message/invoice. This includes the name of your company and selecting the colours you want to use for the button and the body of the message that will be sent out

| adumo        | Client Portal                                                                                              |         |                                |                                                                                                    |                 |
|--------------|----------------------------------------------------------------------------------------------------|---------|--------------------------------|----------------------------------------------------------------------------------------------------|-----------------|
| Deshboard    | Configure Payment Link<br>E-Mail Template Options                                                          | А<br>Р  | lopfonton<br>Payment Options 👻 |                                                                                                    | Don Preview     |
| Transactions | Logol/Instar<br>Carligor loss and her d'hander anno<br>Backgrossand Colouer:<br>Heading ()f no logo): STL/ | 0       |                                | Body Accent Colour & Button<br>Certigues lody & Initian colours<br>Accent Colour:<br>Button Colour: |                 |
| Reports      | Logo Image: Fite rt<br>Suppr<br>Uplo<br>Image                                                              |         |                                | Button Text Colour:                                                                                 |                 |
| Payment Link | H Olivia,                                                                                                  | A404ebe |                                |                                                                                                    | 47/1000<br>SAVE |

 You can also upload your company logo to appear in the message/invoice that will contain the Payment Link by importing it as shown below

| adumo        | Client Portal                                                                                                    | Logost 🕞        |
|--------------|----------------------------------------------------------------------------------------------------|-----------------|
| Deshboard    | Configure Payment Link Payment Options  E-Mell Template Options                                                                                                    | Show Preview    |
| Transactions | Lego Nadar<br>Darig na da ad ministrato marka<br>Badgagana da Cabara<br>Badgagana Cabara<br>Hending (if ho logo):<br>I fen may ruto acced 2000 in size<br>Lego Inage:<br>Stronger All formats:<br>Stronger All formats:<br>Stron |                 |
| E-commerce   | Updata free image i<br>Image is disaligned in preview<br>Message Body:<br>14 Olivia                                                                                                    | ÷.              |
| Payment Link |                                                                                                    | 43/1500<br>SAVE |

 By clicking on the right-hand side on Preview, you will be able to see an example of what your final Payment Link message/invoice will look like

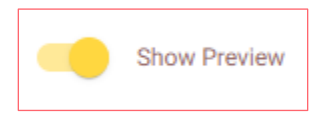

8. Here you can ensure that your **Payment Link message/invoice** has been set up correctly

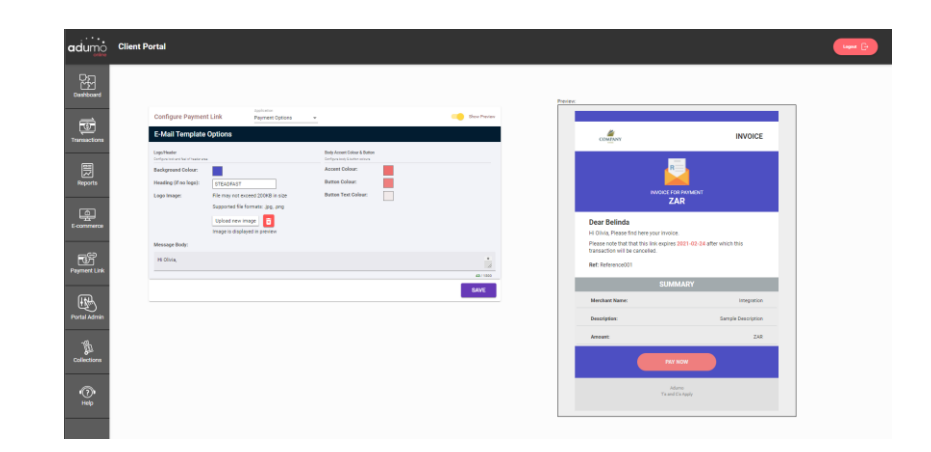

9. If you are satisfied with all the details, please remember to Save

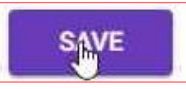

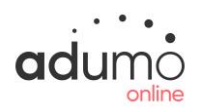